Please help Air3G to the new firmware. Please download the firmware from the link :

<u>http://www.airlive.com/support/support\_3a.jsp?pdid=PD1263500510006</u> While finishing upgrade, please enter the web console and reset to factory default to make Air3G in clear condition.

Please follow the steps to configure 3G :.

- 1. Please Reset to factory default .
- 2. Please Plug the USB Dongle into the Air3G.
- 3. Please Power on Air3G.
- 4. Please Enter the Air3G Web Console.
- Please Click Internet settings >> WAN Settings >> 3G Configuration >> Setup.
- 6. Please Setup the 3G Configuration here. If the list does not include your ISP, please input the information manually. You might check the information with your ISP. Please input the service name(APN), Dial number, and the necessary information. Click apply change and go the to page reboot, and click reboot to make the setting effective.

| Country        | Others | Provider 🔽   |
|----------------|--------|--------------|
| Service Name   |        | internet     |
| Dial Number    |        | *99#         |
| Pin Code       |        | 0000         |
| Authentication |        |              |
| User Na        | ame:   |              |
| Passwo         | ord:   |              |
| MTU value      |        | 1452         |
| Operation Mode |        | Keep Alive 💉 |
| Apply C        | hange  | Close        |

 After reboot, Please wait a moment. Air3G will dial to the 3G ISP. If Air3G dial successfully, the status >> internet configurations will display the IP information.

| Internet Configurations |               |
|-------------------------|---------------|
| Connected Type          | 3G only       |
| WAN IP Address          | 223.137.213.7 |
| Subnet Mask             | 255.255.255   |
| Default Gateway         | 10.64.64      |
| Internet Primary DNS    | 168.95.1.1    |
| Internet Secondary DNS  | 168.95.192.1  |

If It still does not work, please refer to the below about how to enable log and save all the text as a file and send it to us

| Internet Settings   Wi | reless Settings   System Configuration   Status   Reboot | English |
|------------------------|----------------------------------------------------------|---------|
| Device Information     | Log<br>The page will show the information of system      |         |
| Statistic              | The page and show the mornauon of system.                |         |
| Client Tables          | Enable Log 3 Check the box                               |         |
|                        | Apply Cancel                                             |         |